# CPC VERIFICATION WEB TOOL (VWT)

Melissa Ou, Mike Charles, Sarah Marquardt (NWS Sullivan, WI), Jon Gottschalck, Scott Handel, Adam Allgood

### **OVERVIEW**

- About the VWT
- Potential Applications
- How to run/use the VWT
- Features

### GOAL

### Enable users to perform customized verification on many CPC official forecasts and tools (web application).

## ABOUT THE VERIFICATION WEB TOOL (VWT)

- Can be viewed on any OS
- Allows users to aggregate temporally and spatially for official forecasts and tools of different timescales
- Charts and maps available
- Results calculated on the fly
- Java, JavaScript, MySQL

### POTENTIAL APPLICATIONS

- Research and operations
- Internal and external (to CPC) users
- Added value to forecasts for decision support

### **CPC Verification Summary** Click here to access the interactive Verification Web Tool × Chart Map Tutorial Overview Options Field [?] temperature 🗘 This is a summary verification page of CPC's official outlooks. Verification indicates the skill of outlooks, which is a relative measure of how the outlooks Period [ ? ] 6-10 Day Period performed. Knowledge of the skill of the outlooks can help users for decision Skill Score [ ? ] heidke 0 . making purposes. Get scores Instructions for Use Interactive Verification Web Tool 1. Select type of skill score output desired ("Chart" or "Map") from the tabs above 2. Select options in the panel to the right 3. Click on the "Get scores" button Click here for more information

### Summary Page

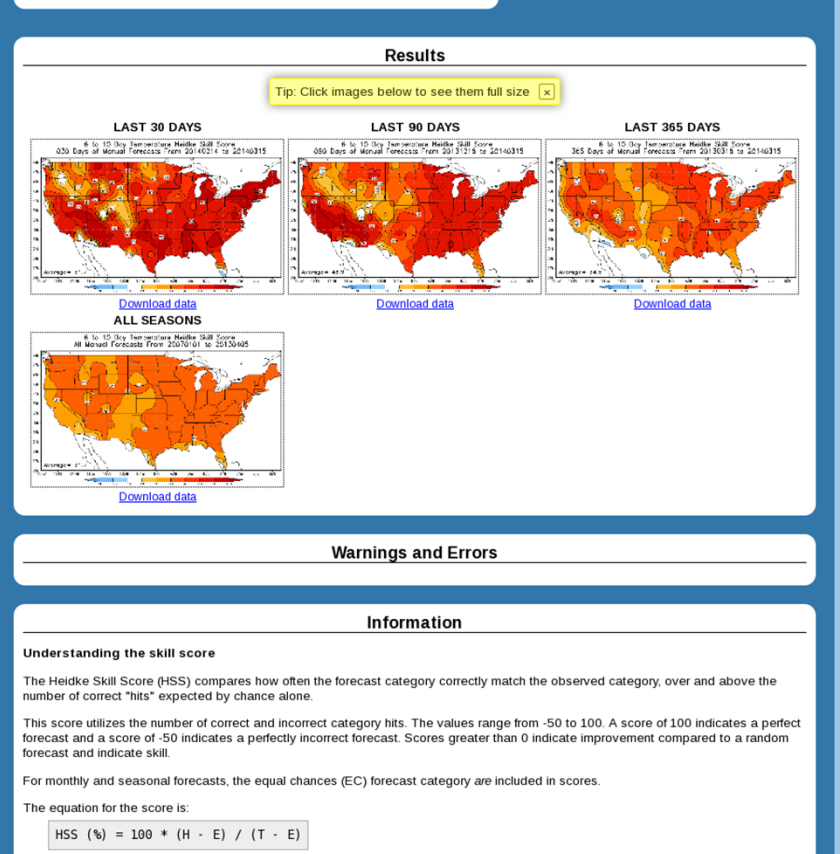

where H = Number of correct forecasts, E = Expected number of correct forecasts (1/3 of total), and T = Total number of valid forecastobservation pairs.

The equation for the score including EC forecasts is:

HSS<sub>withEC</sub> (%) = HSS \* coverage

where coverage = number of non EC forecasts/Total

CPC Home Page left panel: Under 'Outlooks' -> 'Verification'

- Contains subset of pre-generated graphics
- Can access VWT
   from summary page

### ACCESSING THE VWT

\$

### In browser: <u>vwt.ncep.noaa.gov</u>

Mac OS – Safari or Firefox

gov/noaa/ncep/cpc/driver/StaticRunDriver

Must have Java Run-Time installed

### Security Warning

### Do you want to run this application?

Name:

|   | A |   |
|---|---|---|
| 1 |   |   |
| 1 | • | 1 |
| - | - |   |

Publisher: UNKNOWN

Location: http://vwt.ncep.noaa.gov

### Running applications by UNKNOWN publishers will be blocked in a future release because it is potentially unsafe and a security risk.

**Risk:** This application will run with unrestricted access which may put your computer and personal information at risk. The information provided is unreliable or unknown so it is recommended not to run this application unless you are familiar with its source

This application will be blocked in a future Java security update because the JAR file manifest does not contain the Permissions attribute. Please contact the Publisher for more information. More Information

Select the box below, then click Run to start the application

✓ I accept the risk and want to run this application.

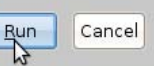

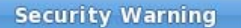

2

Allow access to the following application from this web site?

Web Site: http://vwt.ncep.noaa.gov

 Application:
 gov/noaa/ncep/cpc/driver/StaticRunDriver

 Publisher:
 UNKNOWN

This web site is requesting access and control of the Java application shown above. Allow access only if you trust the web site and know that the application is intended to run on this site. More Information...

Do Not Allow

Now

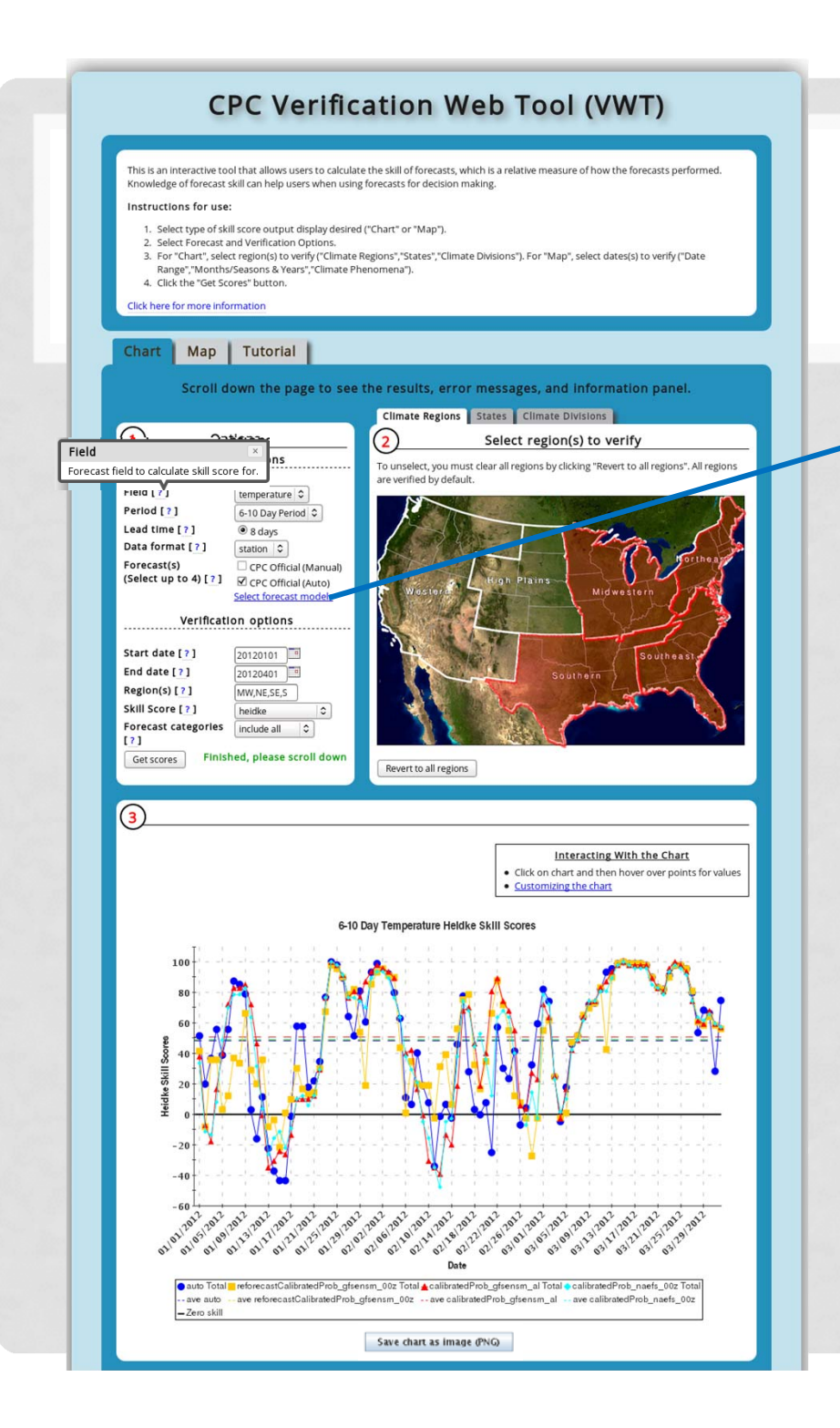

### Chart Example

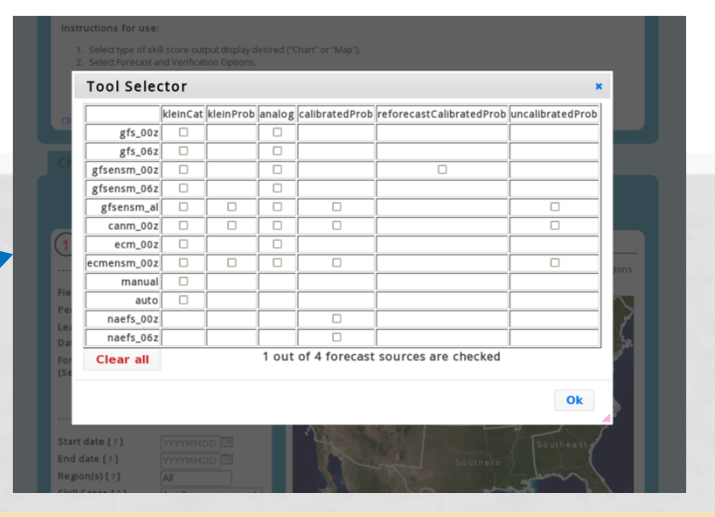

- Timeseries, Reliability Diagrams
- Save chart graphic
- Click and hover for point values
- Customizable chart

| <u>£</u>         |                 | JClass Chart Properties               |  |
|------------------|-----------------|---------------------------------------|--|
| File Look & Feel |                 |                                       |  |
| Chart Data View  | Axes Chart Area | Legend Titles                         |  |
| Axes:            | General Annota  | tion Scale Title Labels Grid          |  |
|                  |                 | View Axis Relationship Axis Placement |  |
| P III            |                 |                                       |  |
| Y0(Default Y)    |                 |                                       |  |
|                  |                 |                                       |  |
|                  |                 |                                       |  |
|                  | 🖌 Visible       |                                       |  |
|                  |                 |                                       |  |
|                  | 🗹 Editable      | t V View                              |  |
|                  | Logarithmic     |                                       |  |
|                  |                 |                                       |  |
|                  | Reversed        | Data View: 1: 💌                       |  |
|                  |                 |                                       |  |
|                  | Vertical        |                                       |  |
|                  |                 |                                       |  |
|                  |                 |                                       |  |
| Add              | 1               |                                       |  |
| Remove           | 1               |                                       |  |

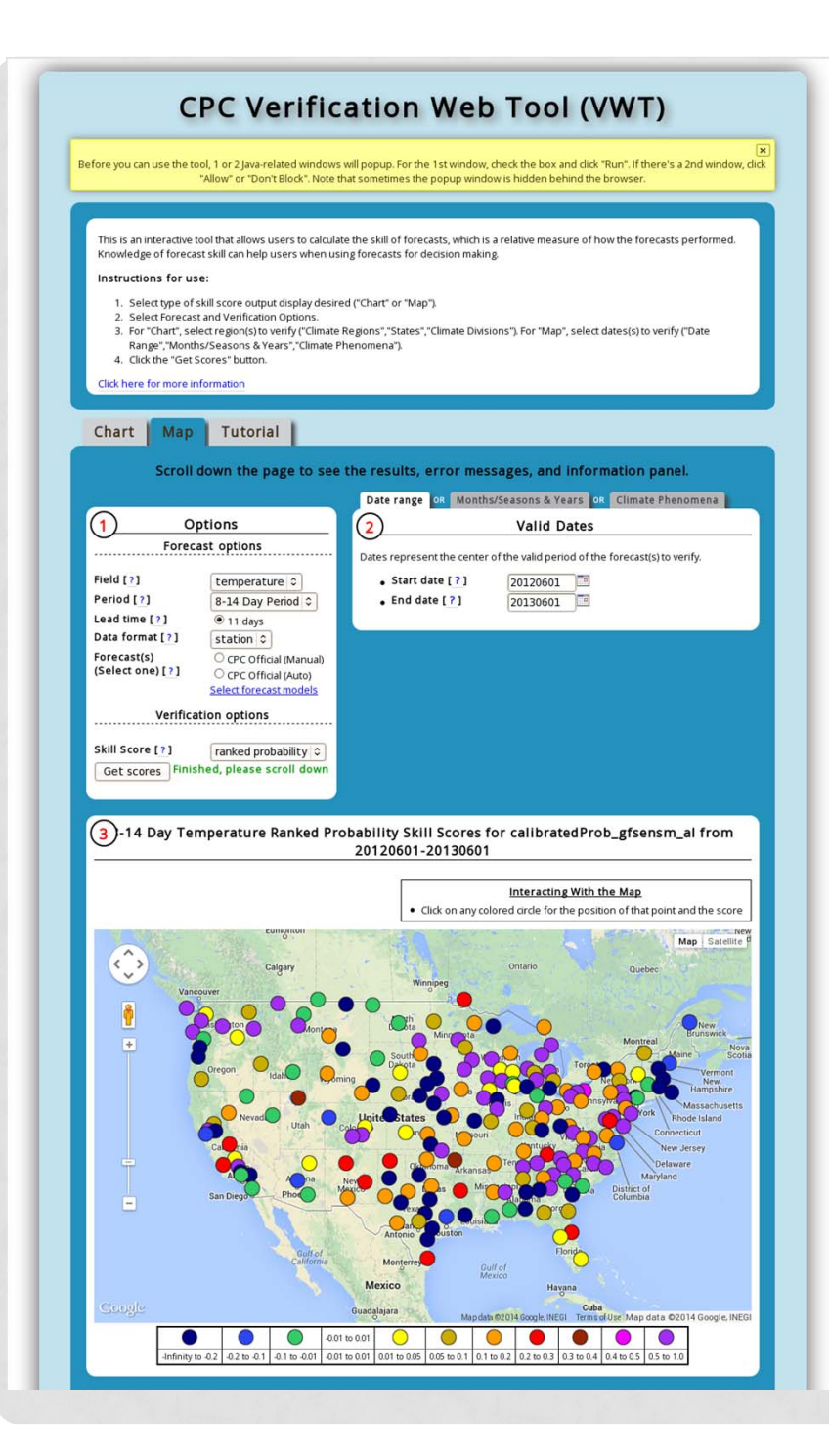

### Map Example

Warnings and Errors

### Information

### Summary of results

4

(5

### The average heidke score(s) for including all categories for the :

### · auto forecast is 48.29 with 91 values

- reforecastCallbratedProb\_gfsensm\_00z forecast is 48.89 with 92 values
- · calibratedProb\_gfsensm\_al forecast is 50.6 with 91 values
- calibratedProb naefs 00z forecast is 49.37 with 91 values

### The highest heidke score(s) for including all categories for the :

- auto forecast is 100.0 on 01/24/2012, 03/15/2012
- reforecastCalibratedProb\_gfsensm\_00z forecast is 100.0 on 03/15/2012
- calibratedProb\_gfsensm\_al forecast is 100.0 on 01/24/2012, 03/15/2012, 03/24/2012.
- calibratedProb\_naefs\_00z forecast is 100.0 on 01/24/2012, 03/15/2012

### The lowest heidke score(s) for including all categories for the :

- auto forecast is -43.66 on 01/15/2012,01/16/2012
- reforecastCalibratedProb\_gfsensm\_00z forecast is -27.44 on 02/28/2012
- calibratedProb\_gfsensm\_al forecast is -39.29 on 02/12/2012
- calibratedProb\_naefs\_00z forecast is -47.86 on 02/12/2012

### Interpreting the X and Y Axes

The dates on the x-axis are the centered dates of the forecast valid period.

The y-axis indicates the skill score value of the score selected.

### Understanding the skill score

The Heidke Skill Score (HSS) compares how often the forecast category correctly match the observed category, over and above the number of correct "hits" expected by chance alone.

This score utilizes the number of correct and incorrect category hits. The values range from -50 to 100. A score of 100 indicates a perfect forecast and a score of -50 indicates a perfectly incorrect forecast. Scores greater than 0 indicate improvement compared to a random forecast and indicate skill.

For monthly and seasonal forecasts, the equal chances (EC) forecast category are included in scores.

The equation for the score is:

HSS (%) = 100 \* (H · E) / (T · E)

where H = Number of correct forecasts, E = Expected number of correct forecasts (1/3 of total), and T = Total number of valid forecastobservation pairs.

The equation for the score including EC forecasts is:

HSSwithEC (%) = HSS \* coverage

where coverage = number of non EC forecasts/Total.

### Settings Used (copy these settings into the survey when describing a problem)

variable=temp,fcstSources=auto,reforecastCalbratedProb\_gfsensm\_00z,calbratedProb\_gfsensm\_al\_calbratedProb\_naefs\_00z, leadTime=08d, aveWindow=05d, datesValidType=dateRange, datesValid=20120101,20120401, regionType=climateRegion, regions=MW,NE,SE,S, spatialType=station, outputType=chart, outputDimension=time, scoreType=heidke, categoryType=total, ECType=default

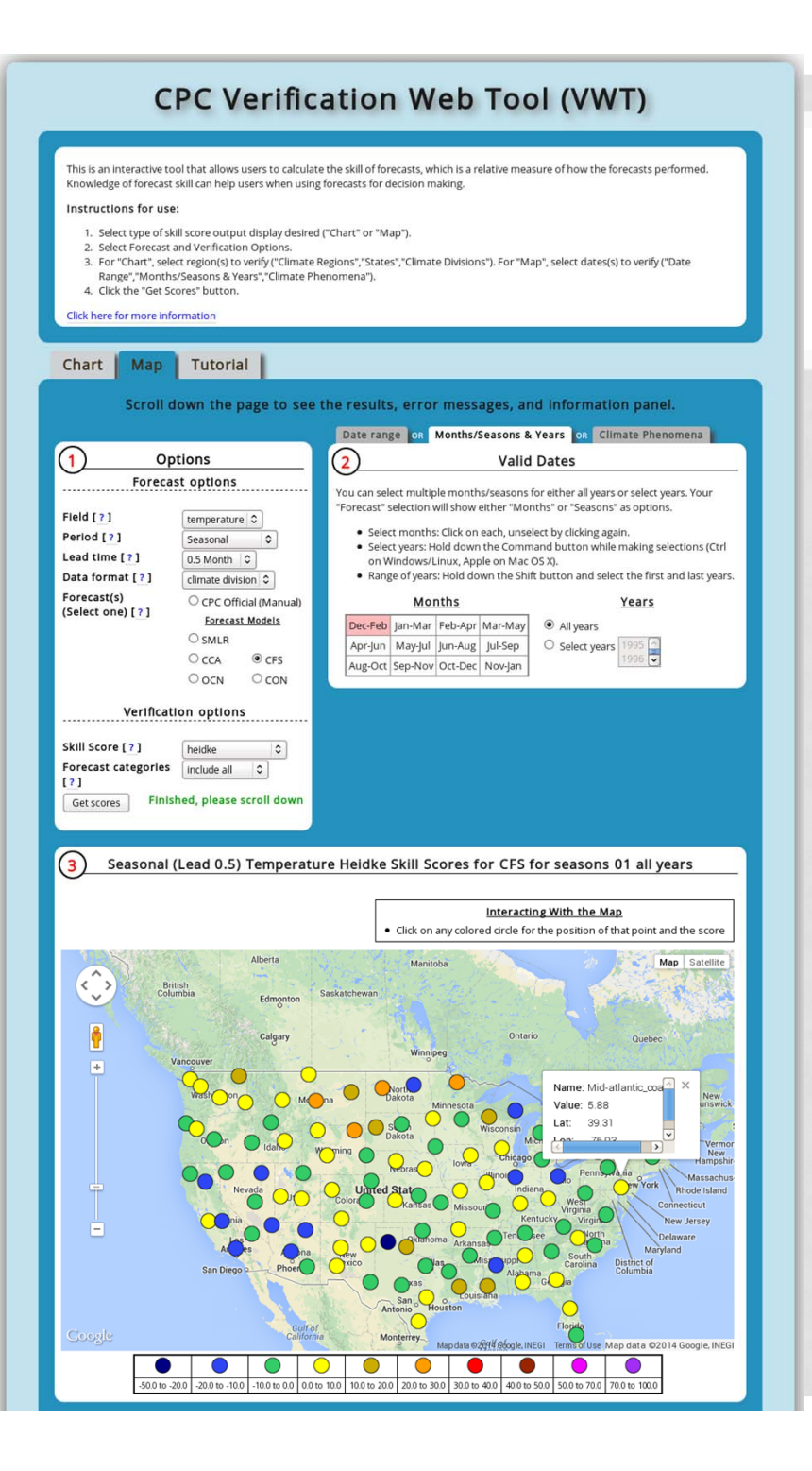

### Map Example Aggregation by seasons

 Click on points for values/info

### ACCESSING THE VWT

- Web tool: <u>vwt.ncep.noaa.gov</u>
- 'Static' summary page:

http://www.cpc.ncep.noaa.gov/products/verification/summary/

 Can navigate to page by going to 'Verification' link under 'Outlooks' on CPC home page

## **DEMO-FEATURES**

- Chart Tab: Timeseries, reliability diagrams
  - Aggregate spatially
  - Save image
  - Chart customization
  - Click and hover for point values
- Map: Verification Map
  - Aggregate temporally
  - Click on points for values/info
- station, gridded, climate division options
- Heidke, Brier, RPSS, reliability diagrams
  - Information/Help
    - Tutorial tab
    - Equations, methodology in 'Information' panel
    - Clickable links in options and page (ie. '[?]')
    - Summaries at bottom of results (scroll down)
    - Warnings and errors, Copy 'Settings Used' for the 'Feedback' tab